${\it 8}$  Etter å ha valgt filene som skal beskyttes eller avbeskyttes, trykker du på (\*\*\*).

## Beskytte valgte filer

Beskytter eller opphever beskyttelsen for valgte filer. *1* Velg avspillingsmodus.

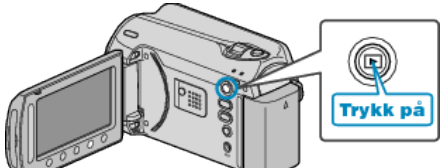

2 Velg modus for videofilm eller stillbilde.

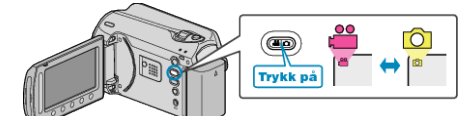

3 Trykk på 
<sup>∞</sup> for å vise menyen.

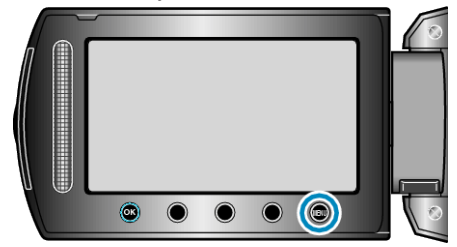

4 Velg "EDIT" og trykk på 👀.

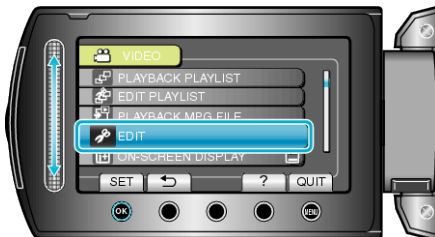

5 Velg "PROTECT/CANCEL" og trykk på ⊛.

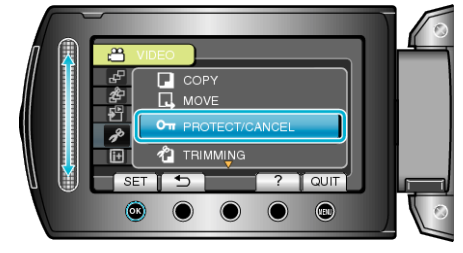

6 Velg "FILE SELECT" og trykk på ⊛.

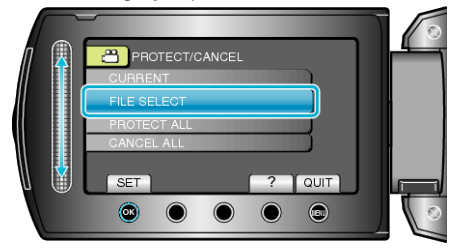

7 Velg ønsket fil og trykk på @.

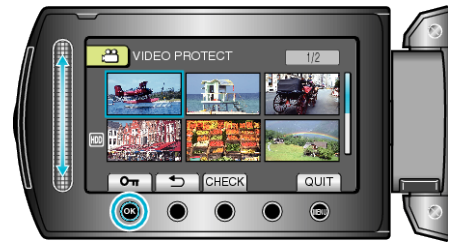

- Trykk på "CHECK" for å sjekke valgt fil.